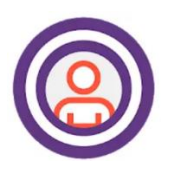

AssuriCare CareWhen **Free App** 

## LOG IN > CLOCK OUT > LOG OUT **STEPS 1–14**

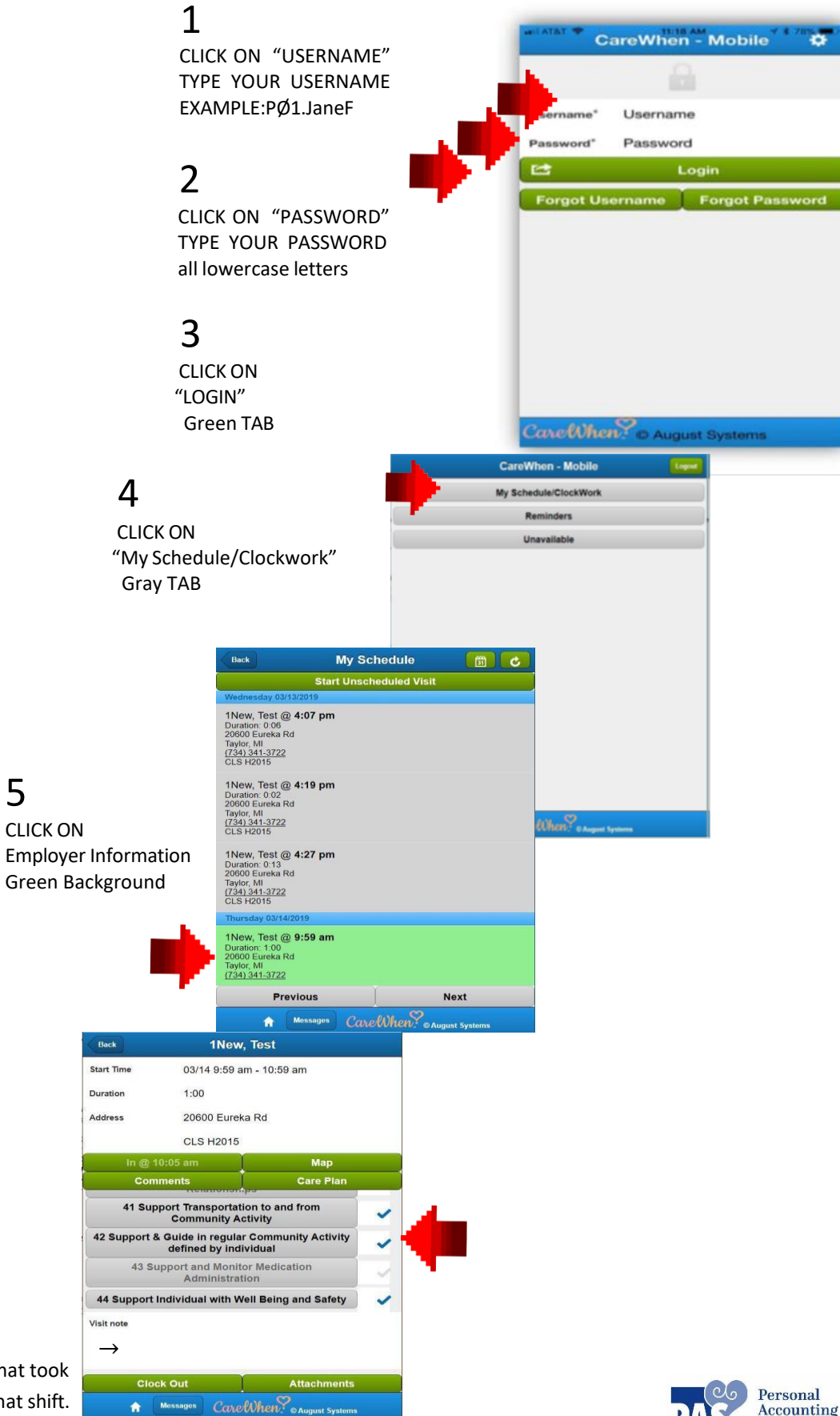

6 SCROLL DOWN CHECK ( √ ) ONLY the task(s performed during that shift.

MUST enter a summary of what took place for the time spent on that shift.

5

Services, Inc.

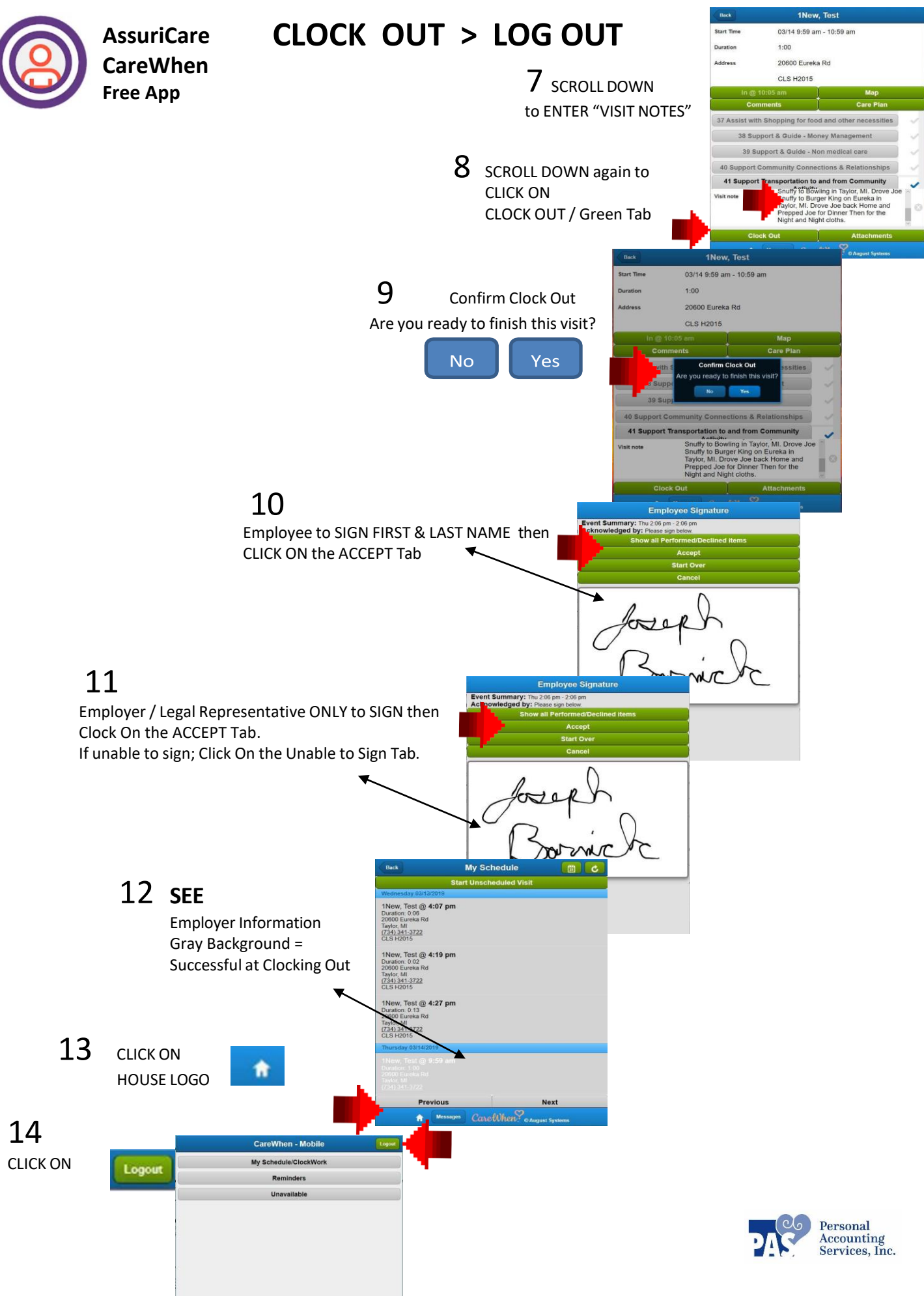